# Comment paramétrer les adresses IP pour l'accès au pointage virtuel ?

1/4

Par défaut, l'adresse IP 0.0.0.0/0 n'est pas autorisée.

De fait, lorsque vous autorisez le pointage virtuel pour un profil d'heures, l'utilisateur ayant ce profil d'heures verra ce message sur sa page d'accueil :

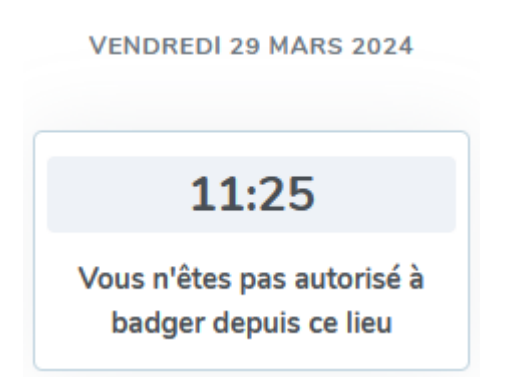

Il est donc indispensable d'intervenir pour gérer les autorisations de pointage virtuel en fonction du lieu de connexion.

Rendez-vous sur l'écran de paramétrage : Paramétrage > Général > Paramètres > IP

- Vous ne souhaitez pas de restriction d'accès
- Vous souhaitez restreindre l'accès

| Lis | te des accès                |                        |             | Paramétrage > Général | > Paramètres > IP           |
|-----|-----------------------------|------------------------|-------------|-----------------------|-----------------------------|
|     | Rechercher                  |                        |             |                       | <ul> <li>Ajouter</li> </ul> |
|     | IP / plage IP (format CIDR) | Accès pointage virtuel | Description | Niveau                | Action                      |
| 5   | 0.0.0.0/0                   | •                      | Internet    | 1                     | / =                         |

Cliquez sur le crayon en bout de ligne de l'IP 0.0.0.0/0 afin d'activer le pointage virtuel.

Last update: 2024/03/29 parametrage\_general:administrateur\_parametrage\_ip https://manuel.ohris.info/doku.php/parametrage\_general:administrateur\_parametrage\_ip 17:14

## Modifier

 $\times$ 

IP / plage IP (format CIDR) \*

0.0.0/0

### Accès pointage virtuel \*

| Non      |             | ~ |
|----------|-------------|---|
| Oui      |             |   |
| Non      |             |   |
| Internet |             |   |
|          |             |   |
|          | Enregistrer |   |

Renseignez à oui l'accès au pointage virtuel, et modifiez le libellé au besoin, puis enregistrez.

La possibilité de pointer virtuellement sera ouverte aux utilisateurs.

| Lis | te des accès                |                        |             | Paramétrage > Général | > Paramètres > IP           |
|-----|-----------------------------|------------------------|-------------|-----------------------|-----------------------------|
|     | Rechercher                  |                        |             |                       | <ul> <li>Ajouter</li> </ul> |
|     | IP / plage IP (format CIDR) | Accès pointage virtuel | Description | Niveau                | Action                      |
|     | 0.0.0.0/0                   | •                      | Internet    | 1                     | × •                         |

Il va être nécessaire de paramétrer la/les adresse(s) IP autorisées à l'accès au badgeage virtuel : cliquez sur "**Ajouter**".

## Ajouter

 $\times$ 

IP / plage IP (format CIDR) \*

81.250.227.53

Accès pointage virtuel \*

Oui

#### Description \*

Bureau

Enregistrer

Renseignez l'adresse IP (ou la plage d'IP) concernée par le pointage virtuel.

**?** Une plage d'adresses IP doit être renseignée comme suit : **X.X.X.X/X**.

Paramétrez ensuite l'accès au pointage virtuel, définissez un nom puis enregistrez.

| Liste des accès             |                        |             | Paramétrage > ( | Général → Paramètres → IP   |
|-----------------------------|------------------------|-------------|-----------------|-----------------------------|
| Rechercher                  |                        |             |                 | <ul> <li>Ajouter</li> </ul> |
| IP / plage IP (format CIDR) | Accès pointage virtuel | Description | Niveau          | Action                      |
| 12.124.3.66                 | •                      | Bâtiment 2B | 1               | + / 1                       |
| 0.0.0/0                     | •                      | Internet    | 2               | ↑ ↓ Z 📱                     |
| 81.250.227.53               | •                      | Bureau      | 3               | ↑ Z ■                       |

L'IP (ou la plage d'IP) a été ajoutée en bas du tableau.

Last update: 2024/03/29 parametrage\_general:administrateur\_parametrage\_ip https://manuel.ohris.info/doku.php/parametrage\_general:administrateur\_parametrage\_ip 17:14

| Liste de | es accès                 |                |             |             | Paramétraç | ge → Géné | ral > Paramètres > IP       |
|----------|--------------------------|----------------|-------------|-------------|------------|-----------|-----------------------------|
|          | Rechercher               |                |             |             |            |           | <ul> <li>Ajouter</li> </ul> |
| IP /     | / plage IP (format CIDR) | Accès pointage | e virtuel 🗘 | Description | Niveau     | ٠         | Action                      |
| 81.      | 250.227.53               |                | •           | Bureau      | 1          |           | + 🗶 🔳                       |
| 12.      | 124.3.66                 |                | •           | Bâtiment 2B | 2          |           | ↑ ↓ Z ∎                     |
| 0.0      | .0.0/0                   |                | •           | Internet    | 3          |           | ↑ × ∎                       |

Cliquez sur la "**flèche vers le haut**" de la colonne "**Action**" afin de positionner cette ligne correspondant à la nouvelle IP/plage d'IP <u>au dessus</u> de la ligne de la plage internet 0.0.0.0/0. En effet, Les IP/plages d'IP ne seront autorisées à accéder au pointage virtuel que si elles sont positionnées au dessus de la plage IP internet 0.0.0.0/0.

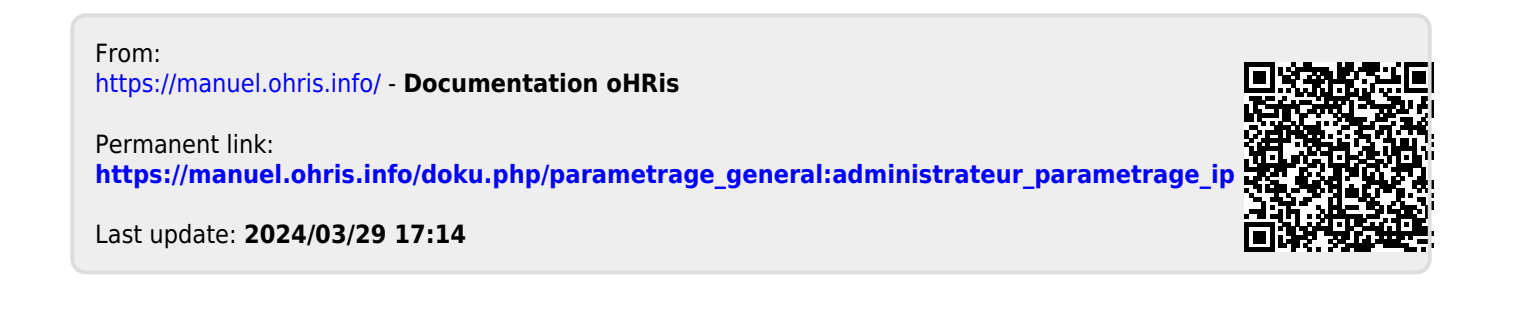